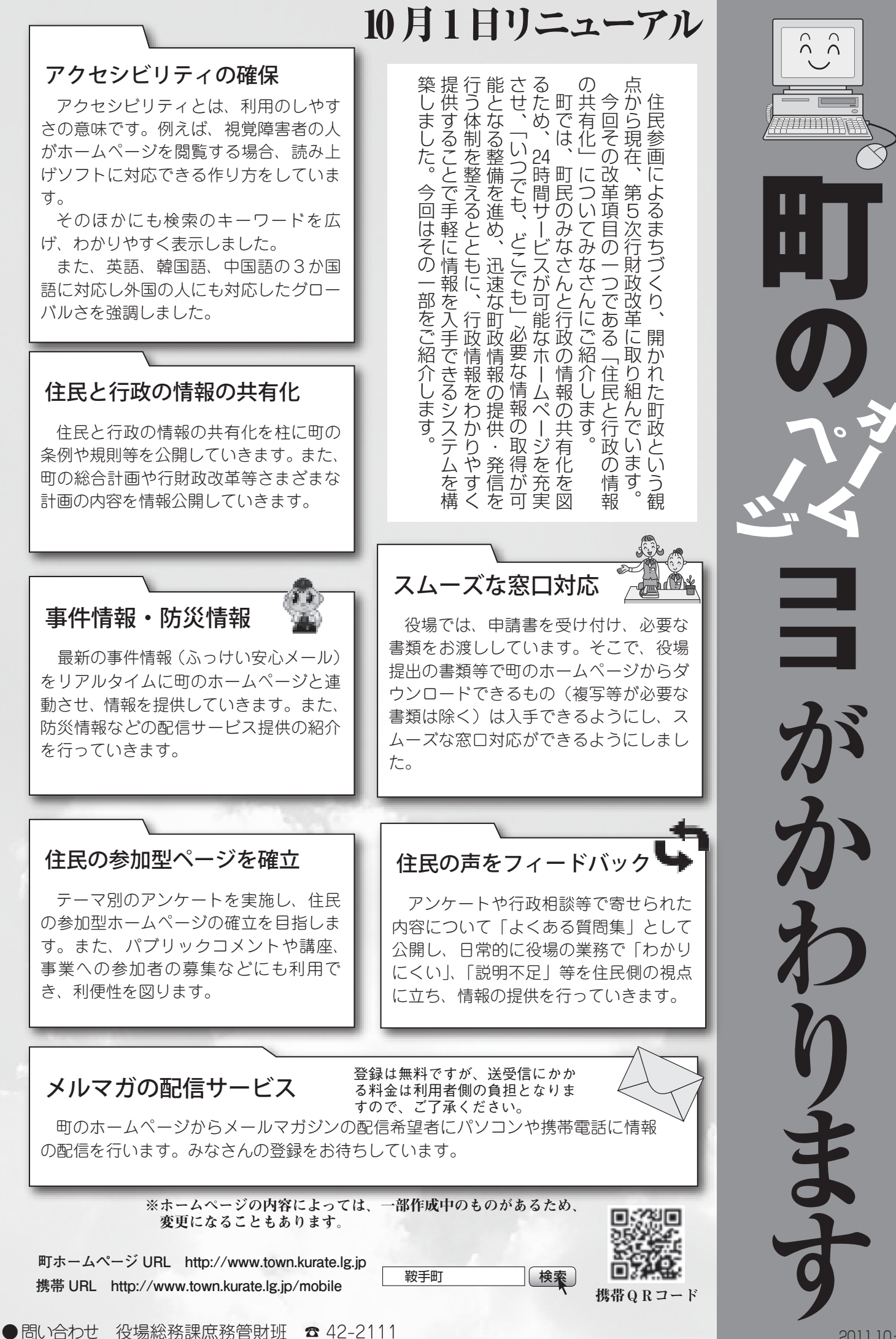

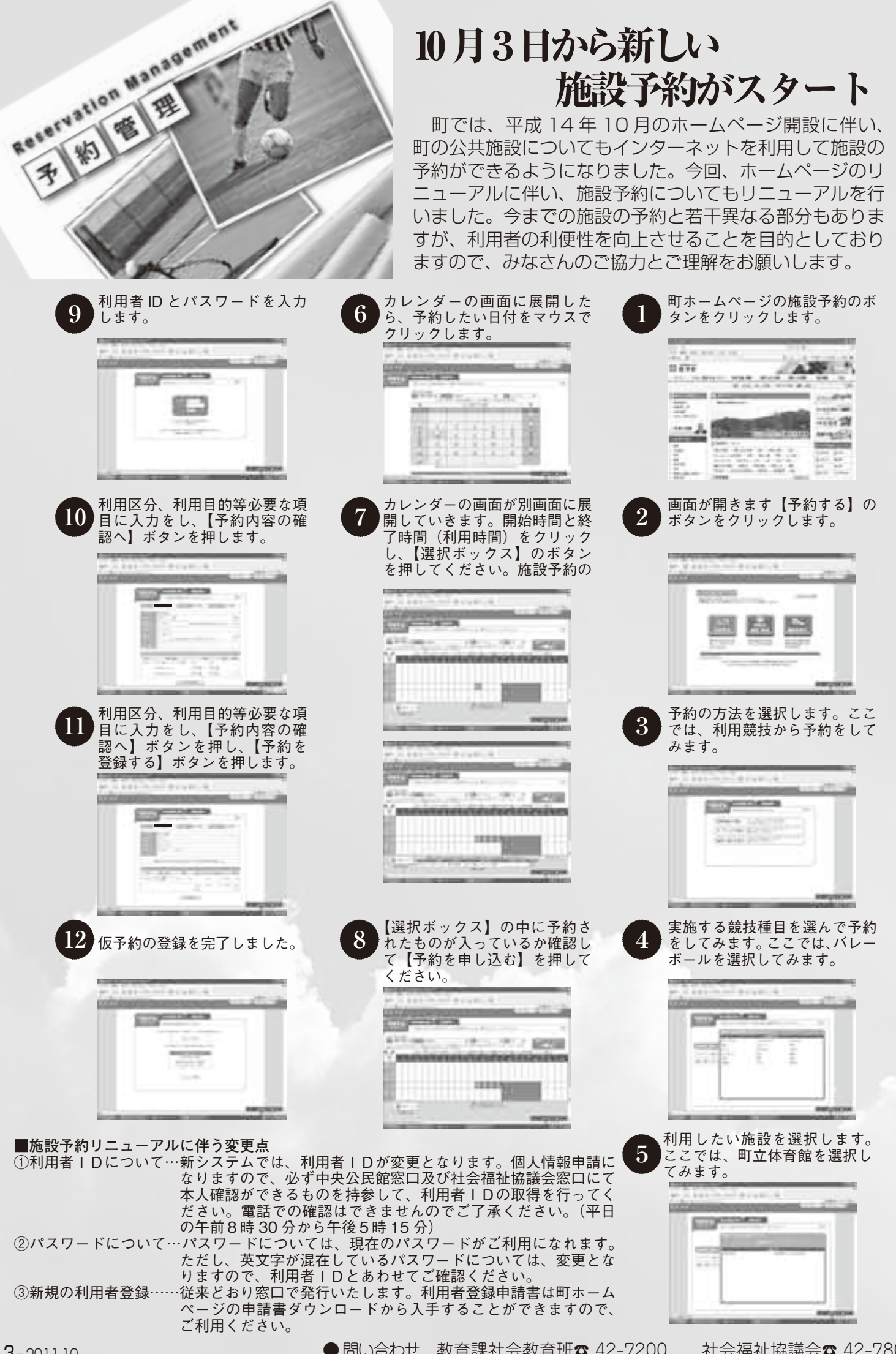

社会福祉協議会☎ 42-7800